# New way to download the key/link software product (perpetual)

Step 1: Go to the office365 portal link, https://portal.office.com/

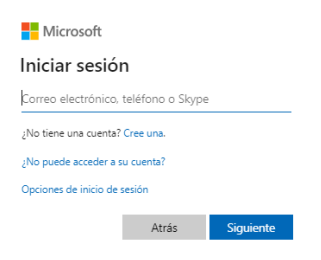

Step 2: Log in with the tenant admin user

| -1 -                  | yperpetuo.onmicro | soft.com      |
|-----------------------|-------------------|---------------|
| No account? Create of | one!              |               |
| Can't access your acc | count?            |               |
| Sign-in options       |                   |               |
|                       | Back              | Next          |
|                       |                   |               |
|                       |                   |               |
|                       |                   |               |
| ← admin@prueb         | akeyperpetuo.onn  | nicrosoft.com |
| Enter pacev           | vord              |               |
| Liner passo           |                   |               |

**Step 3:** Within the portal select the Billing -> Products & Services option, from the menu on the left.

| :  |                | Microsoft 365 admin cen | ter    |                                                                                                    |                                                                  |              |           |               | D @ ? 🚺              | IG |
|----|----------------|-------------------------|--------|----------------------------------------------------------------------------------------------------|------------------------------------------------------------------|--------------|-----------|---------------|----------------------|----|
| =  | =              |                         | -      | prueba key perpetuo                                                                                                    | $\wp$ Search users, groups, settings or tasks                    | + Add card 🕑 | Dark mode | 🖗 What's new? | The new admin center | ^  |
| 6  | â              | Home                    |        |                                                                                                    |                                                                  |              |           |               |                      |    |
| \$ | R              | Users                   | ~      | Recommended based on your password settings                                                                                                    |                                                                  |              |           |               |                      |    |
| \$ | e <sup>p</sup> | Groups                  | ~      | Prevent unneeded password                                                                                                    |                                                                  |              |           |               |                      |    |
| ۶  | 0              | Roles                   |        | changes                                                                                                    |                                                                  |              |           |               |                      |    |
| Ę  | 8              | Resources               | ~      | Making people change their passwords periodically may do more harm than<br>good, leading to more predictable passwords and disrupted work. We<br>recommend setting passwords to never expire. | Passwords expire after                                           |              |           |               |                      |    |
| E  |                | Billing                 | ^      |                                                                                                    | Jo days                                                          |              |           |               |                      |    |
|    |                | Purchase services       |        | View recommendation                                                                                                    |                                                                  |              |           |               |                      |    |
|    |                | Products & services     |        |                                                                                                    |                                                                  |              |           |               |                      |    |
|    |                | Licenses                |        |                                                                                                    |                                                                  |              |           |               |                      |    |
|    |                | Bills & payments        |        |                                                                                                    |                                                                  |              |           |               |                      |    |
|    |                | Billing accounts        |        | Essentials                                                                                                    |                                                                  |              |           |               |                      |    |
|    |                | Payment methods         |        | the second second second second second second second second second second second second second second second se                                                                               | Technical Acceleration                                           |              |           |               |                      |    |
|    | _              | billing notifications   |        | User management.                                                                                                    | naming & guides                                                  |              |           |               |                      |    |
| 6  | 5              | Support                 | ~      | User management                                                                                                    | Training for admins                                              |              |           |               |                      |    |
| Ę  | ();<br>;       | Settings                | $\sim$ |                                                                                                    | Microsoft 365 tutorials and videos                               |              |           |               |                      |    |
| d  | ß              | Setup                   | ~      | Add, edit, and remove user accounts, and reset passwords.                                                                                                    | Customized setup guidance<br>Choose a setup path to fit your org |              |           |               |                      |    |
| ł  | ~              | Reports                 | ~      |                                                                                                    | 1919                                                             |              |           |               |                      |    |

# Step 4: Select option "Software"

|            | Microsoft 365 admin center |                                                                                                    | o 🕸 ? Mos            |
|------------|----------------------------|----------------------------------------------------------------------------------------------------|----------------------|
| =          |                            | prueba key perpetuo                                                                                     | The new admin center |
| ଜ          | Home                       | Products & services                                                                                     |                      |
| 8          | Users 🗸                    | Subscriptions Apps Software Azure                                                                       | ^                    |
| RR         | Groups ~                   | Search subscriptions O Refine results: Subscription type: All ~ Subscription status: Active & Expired ~ | 8= Table             |
| <i>P</i> e | Roles                      | No results found.                                                                                       |                      |
| 49         | Resources ~                |                                                                                                    |                      |
|            | Billing ^                  |                                                                                                    |                      |
|            | Purchase services          |                                                                                                    |                      |
| 1          | Products & services        |                                                                                                    |                      |
|            | Licenses                   |                                                                                                    |                      |
|            | Bills & payments           |                                                                                                    |                      |
|            | Billing accounts           |                                                                                                    |                      |
|            | Payment methods            |                                                                                                    |                      |
|            | Billing notifications      |                                                                                                    |                      |

|          | Microsoft 365 admin center |                                                       |            | ₿?       |     |
|----------|----------------------------|-------------------------------------------------------|------------|----------|-----|
| =        |                            | prueba key perpetuo                                   | e new admi | n center |     |
| ώ        | Home                       | Products & services                                   |            |          |     |
| R        | Users 🗸                    | <ul> <li>Subscriptions Apps Software Azure</li> </ul> |            |          | ^   |
| RR       | Groups ~                   | Name Quantly                                          |            |          |     |
| <i>٩</i> | Roles                      | Skype for Business 2019                               |            |          | - 1 |
| 43       | Resources ~                | Cloud Solution Provider                               |            |          | - 1 |
|          | Billing ^                  |                                                       |            |          |     |
|          | Purchase services          |                                                       |            |          | - 1 |
|          | Products & services        |                                                       |            |          |     |
|          | Licenses                   |                                                       |            |          |     |
|          | Bills & payments           |                                                       |            |          |     |
|          | Billing accounts           |                                                       |            |          |     |
|          | Payment methods            |                                                       |            |          |     |
|          | Billing notifications      |                                                       |            |          |     |

# **Step 5:** Select the product you want the key/link.

### Step 6: Select version/language

| ::: Microsoft 365 admin center      |                                                                                                 | Ф 🏟 ? <mark>Мо</mark>                                      |
|-------------------------------------|-------------------------------------------------------------------------------------------------|------------------------------------------------------------|
| =                                   | prueba key perpetuo                                                                             | The new admin center                                       |
| බ Home                              | Products & services                                                                             |                                                            |
| R Users ~                           |                                                                                                 | ^                                                          |
| R <sup>Q</sup> Groups ∨             |                                                                                                 |                                                            |
| P <sub>∰</sub> Roles                |                                                                                                 |                                                            |
| 📇 Resources 🗸 🗸                     | Licenses                                                                                        | Settings & actions                                         |
| Billing                             | 1                                                                                               | No actions available                                       |
| Purchase services                   | total purchased                                                                                 |                                                            |
| Products & services<br>Licenses     |                                                                                                 |                                                            |
| Bills & payments                    |                                                                                                 |                                                            |
| Billing accounts<br>Payment methods | Downloads & keys                                                                                |                                                            |
| Billing notifications               | Product version Language CPU & File Type File size                                              |                                                            |
| € Support ~                         | Skype for Business 2019 >         English (United States) >         64 Bit, EXE         2.63 MB |                                                            |
| Settings ~                          |                                                                                                 |                                                            |
| 🖉 Setup 🗸 🗸                         | Optional components for selected version                                                        |                                                            |
| 🗠 Reports 🗸 🗸                       | Skype for Business 2019 Multi-Language 2.63 MB                                                  | ↓ Download     ① Conv.kev     Need help2     Give Feedback |
|                                     |                                                                                                 |                                                            |
| :::: Microsoft 365 admin center     |                                                                                                 | D 🕸 ? MG                                                   |
| =                                   | prueba key perpetuo                                                                             | The new admin center                                       |
| û Home                              | Products & services                                                                             |                                                            |
| R Users ~                           |                                                                                                 | ^                                                          |
| g <sup>R</sup> Groups ~             |                                                                                                 |                                                            |
| P <sub>m</sub> Roles                |                                                                                                 |                                                            |
|                                     | Licenses                                                                                        | Settings & actions                                         |
| 🗆 Billing 🔷                         | 1                                                                                               | No actions available                                       |
| Purchase services                   | total purchased                                                                                 |                                                            |
| Products & services<br>Licenses     |                                                                                                 |                                                            |
| Bills & payments                    |                                                                                                 |                                                            |
| Billing accounts<br>Payment methods | Downloads & keys                                                                                |                                                            |
| Billing notifications               | Product version Language CPU & File Type File size                                              |                                                            |
| € Support ~                         | Skype for Business 2019 v English (United States) v 64 Bit; EXE 2.63 MB                         |                                                            |
| Settings ~                          | Skype for Business 2019                                                                         |                                                            |
| 🖉 Setup 🗸 🗸                         | Skype for Business 2016 d version                                                               |                                                            |

**Step 7:** Once the version/language is selected, you can see the key in the "copy key" option and the download the software in "download".

#### Copy Key:

|    | Microsoft 365 admin cente | er |                                       |                                   | p 🚳 ? 🚾              |
|----|---------------------------|----|---------------------------------------|-----------------------------------|----------------------|
| =  |                           |    | prueba key perpetuo                   |                                   | The new admin center |
| ŵ  | Home                      |    | Products & serv                       | ices                              |                      |
| 8  | Users                     | ~  |                                       |                                   |                      |
| RR | Groups                    | ~  |                                       |                                   |                      |
| Ra | Roles                     |    |                                       |                                   |                      |
| 48 | Resources                 | ~  |                                       |                                   |                      |
|    | Billing                   | ^  | 1<br>total purchased                  | ×                                 |                      |
|    | Purchase services         |    |                                       |                                   |                      |
|    | Products & services       |    |                                       | Here is your key                  |                      |
|    | Licenses                  |    |                                       |                                   |                      |
|    | Bills & payments          |    | Downloads & keys                      | 9NCWB-KGQRJ-PKHC7-QVDVW-Q69YV     |                      |
|    | Billing accounts          |    | · · · · · · · · · · · · · · · · · · · | Copy to clipboard                 |                      |
|    | Payment methods           |    | Product version La                    |                                   |                      |
|    | Billing notifications     |    | Skype for Business 2016 <             | Spanish (Spain) <   32 Bit, EXE < |                      |

#### Download

|    | Microsoft 365 admin center |                                                                                                    | Q 🤅           |        | MG |
|----|----------------------------|----------------------------------------------------------------------------------------------------|---------------|--------|----|
| =  |                            | prueba key perpetuo                                                                                                    | The new admir | center |    |
| ଜ  | Home                       | Products & services                                                                                                    |               |        |    |
| 8  | Users 🗸                    |                                                                                                    |               |        | ^  |
| RA | Groups 🗸                   |                                                                                                    |               |        |    |
|    | Billing                    |                                                                                                    |               |        |    |
| O  | Customize navigation       | Licenses Settings & actions                                                                                                    |               |        |    |
|    | Show all                   | No actions available                                                                                                    |               |        |    |
|    |                            | total purchased                                                                                                    |               |        |    |
|    |                            |                                                                                                    |               |        |    |
|    |                            |                                                                                                    |               |        |    |
|    |                            | Downloads & keys                                                                                                    |               |        |    |
|    |                            | Product version Language CPU & File Type File size                                                                                                    |               |        |    |
|    |                            | Skype for Business 2019 🗸 English (United States) V 64 Bit, EXE 2.63 MB 🞍 Download 🗈 Copy key                                                          |               |        |    |
|    |                            |                                                                                                    |               |        | -1 |
|    |                            | 2Qué quieres hacer con Office Deployment Tool 2019 MultiLanguage<br>32-bit Win and 64-bit Win X21-98396.exe (2.6 MB)?<br>De: download.mp.microsoft.com | Give Fe       | edback |    |